Инструкция по погашению кредитов через платежные терминалы О!

1. В главном меню платежного терминала выбираете раздел «Финансовые услуги»

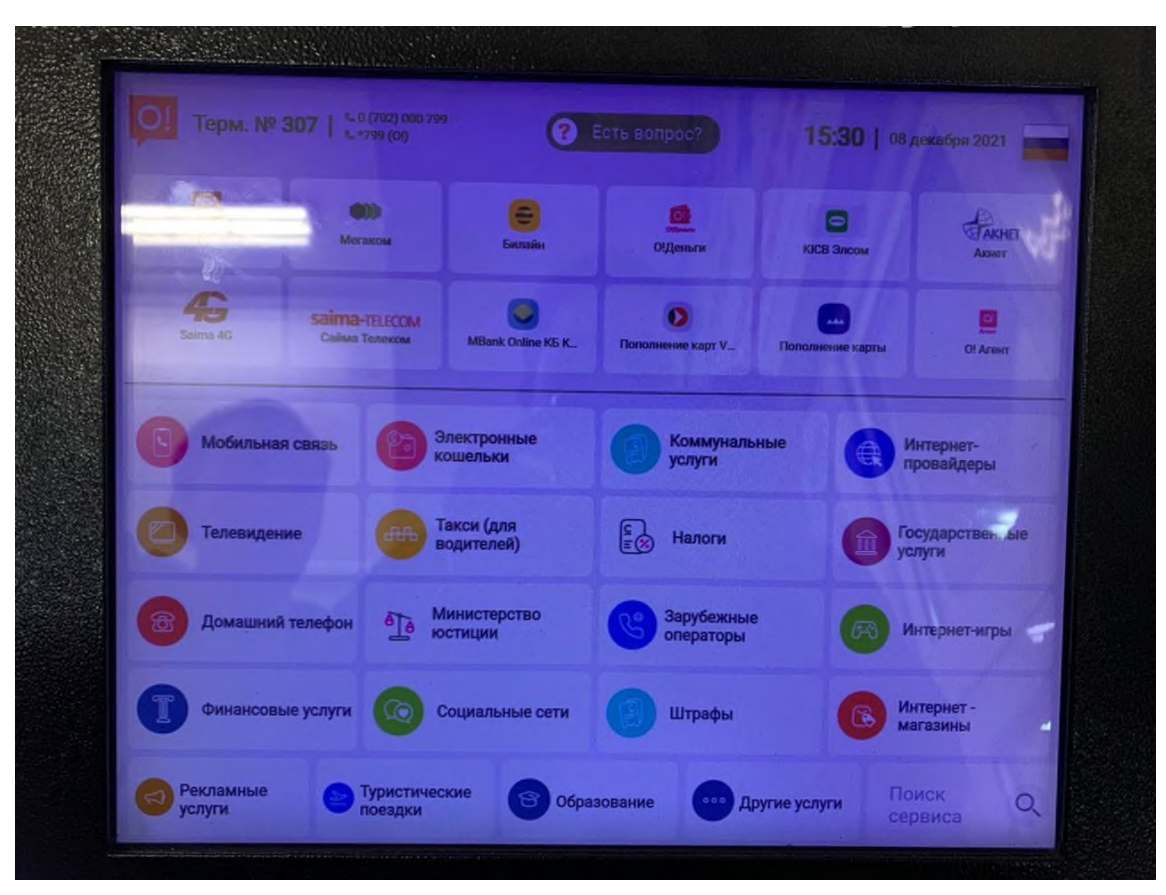

2. В открывшемся меню услуг выбираете кнопку с логотипом нашей Компании «Салым финанс»

|                  | Не можете найти сервис? Напишите его название сюда |                   |                  |  |  |
|------------------|----------------------------------------------------|-------------------|------------------|--|--|
| < <u>с</u> назад | Траст Юнион                                        | Банковские услуги | МКК МФК          |  |  |
| Биринчи МФК      | МФК Салым Финанс                                   | Услуги ломбардов  | Пополнение карт. |  |  |
|                  |                                                    |                   |                  |  |  |

3. Далее нужно выбрать опцию «Погашение кредита»

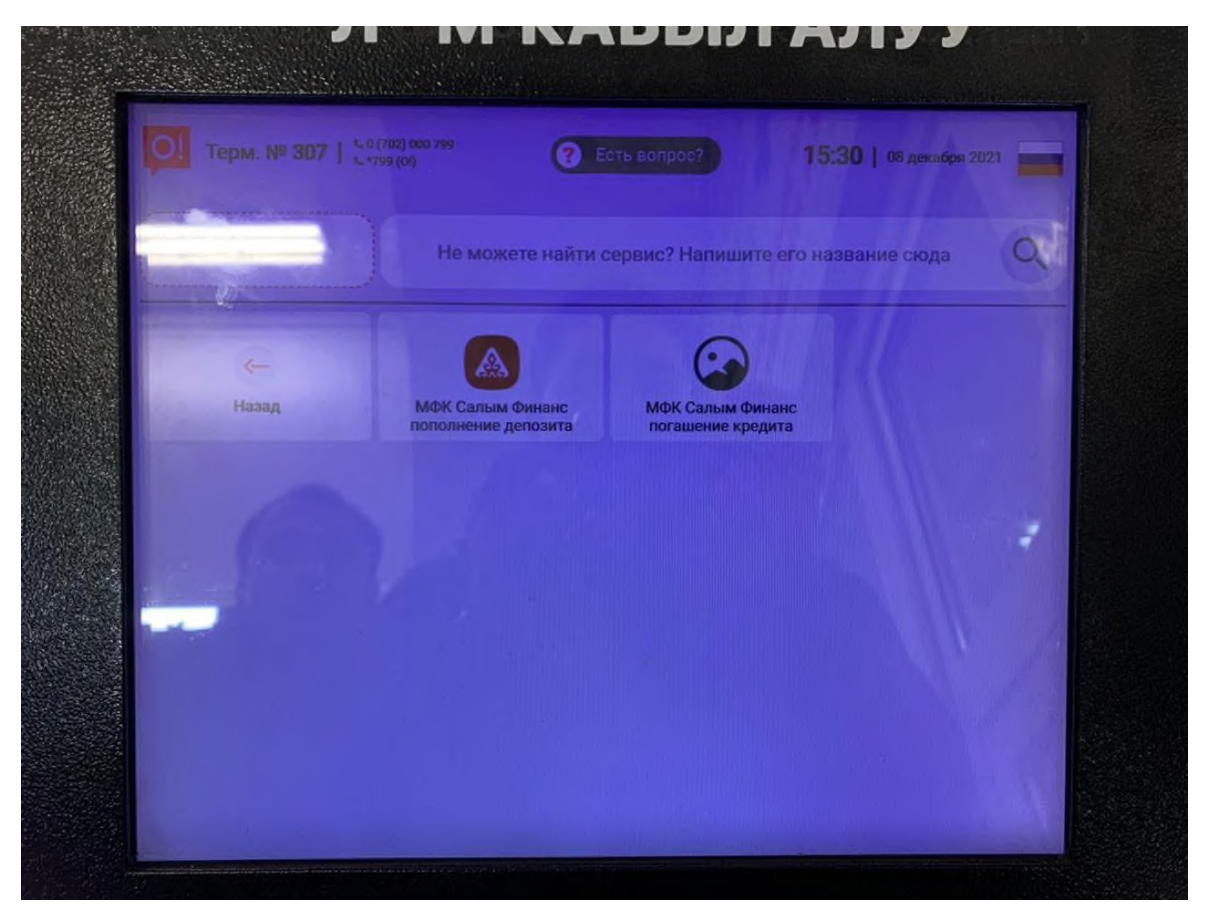

4. В открывшемся окне набираете Код погашения кредита (8-значный номер) и нажимаете на кнопку «Далее»

| ОТ Терм. № 307   Случ (о)          |                | 15:30   08 декабря 2021 |      |
|------------------------------------|----------------|-------------------------|------|
| выка плюс                          | 90             | КҮН<br>АКЫСЫ:           | 3 0! |
| МФК Салым Финанс погашение кредита | Номер договора |                         |      |
|                                    | 1              | 2                       | 3    |
| МФК Салым Финанс погашение кредита | 4              | 5                       | 6    |
| Введите номер договора             | 7              | 8                       | 9    |
|                                    |                | 0                       |      |
| Натарино                           |                |                         | 11   |

5. В следующем окне появятся указанный код погашения. В случаи если Вы указали не правильный код

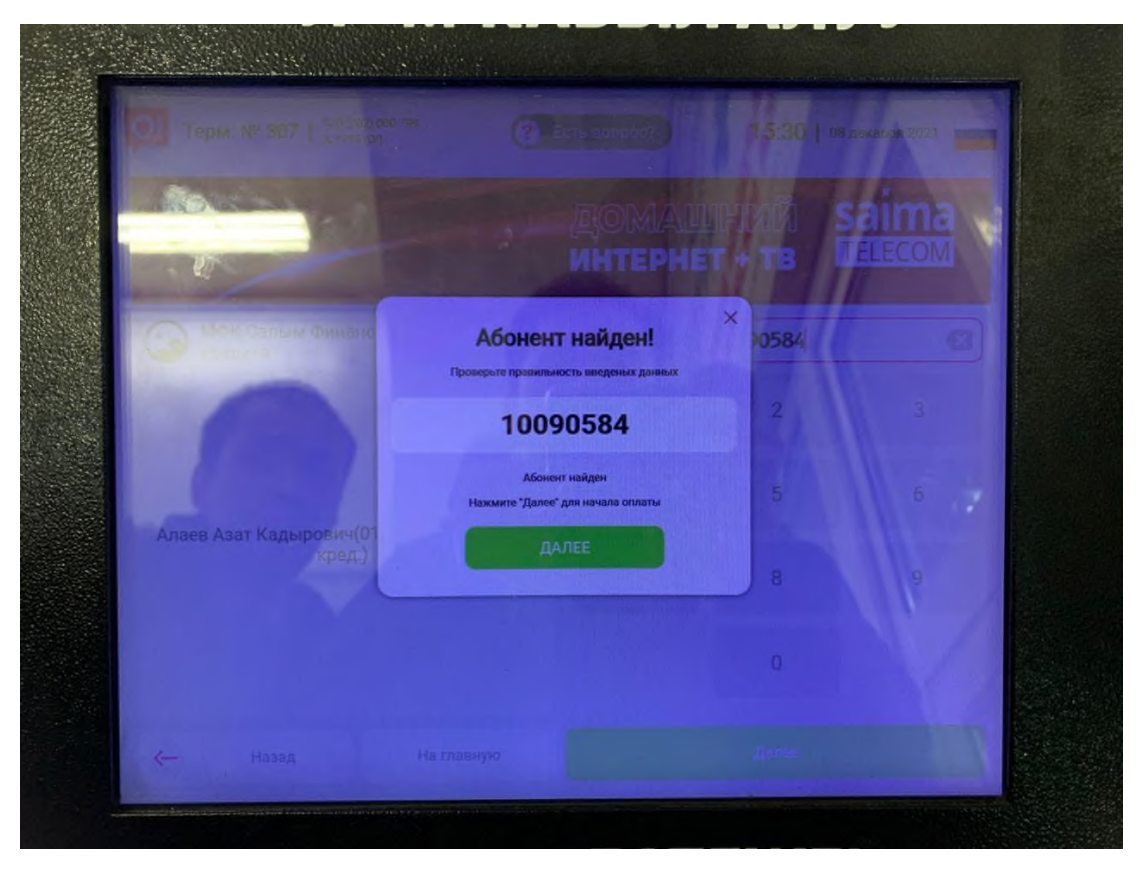

6. Далее Вам необходимо обратить внимание на информацию в левом углу. Убедившись в правильность введенных данных, надо ввести сумму к оплате для погашения кредита.

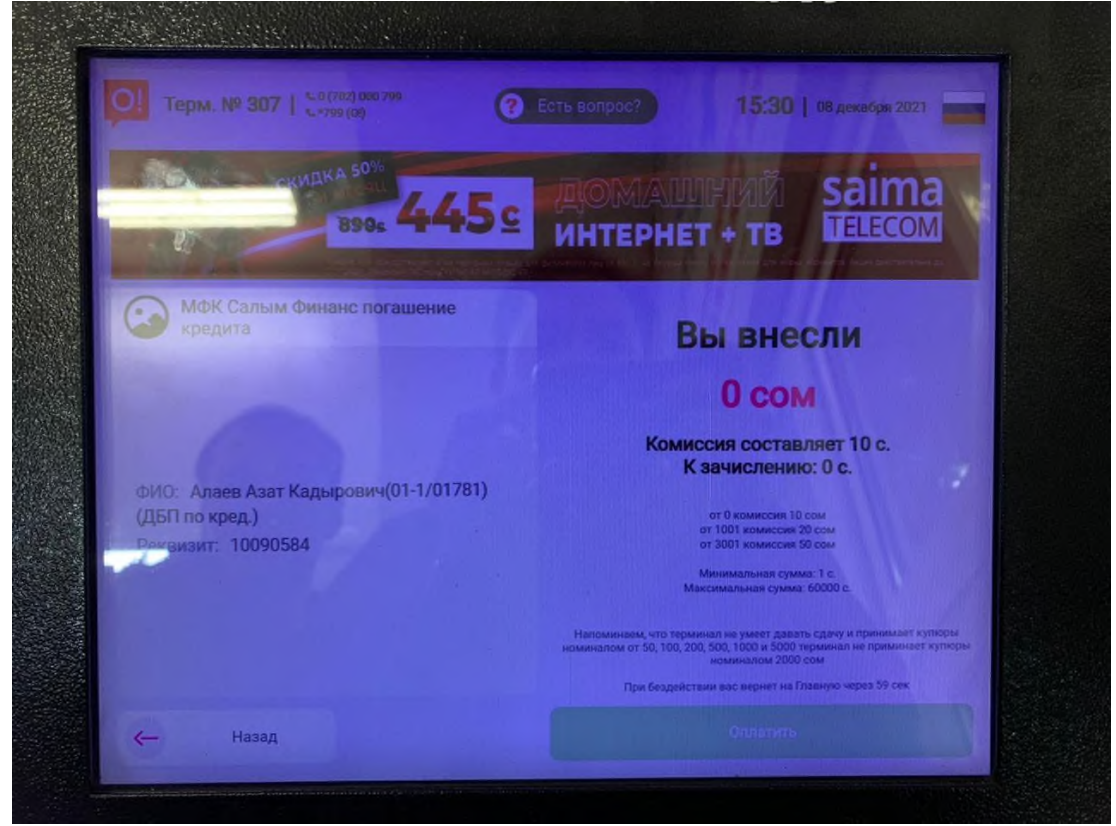

Обратите внимание, что при вводе оплаты необходимо учитывать сумму взимаемой комиссии. При оплате после 17:00 часов через платежные терминалы оплата в операционной программе ОАО МФК «Салым финанс» будет проводиться следующим днем.

Важно! В назначении платежа необходимо указывать код вклада (8-значный номер) и Ф.И.О. вкладчика в обязательном порядке! В случае отсутствия кода вклада и ФИО, платеж не будет проведен в операционной программе ОАО МФК «Салым Финанс»!